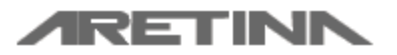

Manual de Usuario para la Agencia

Aretina S.A.

# Manual de Usuario del Sistema de control de Turnos

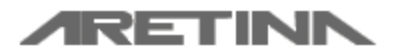

Manual de Usuario para la Agencia

Aretina S.A.

## Índice

| 1. | Introducción                             | 2 |
|----|------------------------------------------|---|
| 2. | Requerimientos                           | 2 |
| 3. | Dirección electrónica del sistema        | 3 |
| 4. | Proceso general de operación del sistema | 4 |
| 5. | Soporte técnico del sistema              | 4 |
| 6. | Autorización del Exportador              | 5 |

#### 1. Introducción

El presente manual de uso, tiene como finalidad dar a conocer de una manera detallada y sencilla las opciones para autorización de los exportadores en el sistema de turnos de Aretina S.A.

#### 2. Requerimientos

Versión del Manual. 1.0

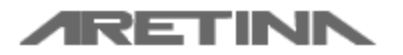

Manual de Usuario para la Agencia

Aretina S.A.

- El sitio esta diseñado solo para ser visto por el Navegador Internet Explorer versión 6 o superior.
- 2) La resolución mínima de la pantalla debe ser 768x1024.

#### 3. Dirección electrónica del sistema

- <u>http://www.aretina.com.ec/trinityonline</u>
- A través de la página web de la Empresa en la sección "On-Line" y eligiendo el recuadro Sistema Turnos DEPOT Como se detalla en la siguiente imagen

|                                                    |                                                                                        | anos sugenuos +                                                   |                                         |  |
|----------------------------------------------------|----------------------------------------------------------------------------------------|-------------------------------------------------------------------|-----------------------------------------|--|
| Home<br>On-Lir                                     | e On-Line                                                                              | Noticias: Baja exportación bananera por los n                     | nuelles de APPB                         |  |
| PIT :<br>Ingresar<br>CCTV :<br>Ingresar<br>Guía de | Ingresar »     Y = usuario »     Web Mail Corporativo     Ingresar »     Prove dores : | : Sistema Turnos DEPOT<br>Iniciar Sesion »<br>Renistrarse »       |                                         |  |
| ARETINA es pa<br>www.margioba                      | arte del network Marglobal. <i>(Si es usuario de</i><br>al.com                         | Internet Explorer, este sitio se ve mejor con versión 7 o superio | סין) <sup>Powerco</sup> camilovelez.com |  |

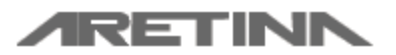

Manual de Usuario para la Agencia

#### 4. Proceso general de operación del sistema

Para que un exportador pueda emitir permisos de salida para el depósito de Aretina debe pasar por una serie de pasos, los cuales se detalla a continuación.

- 1. Registrar sus datos como exportador en el sistema de Aretina.
- 2. Autorización por parte de las Agencias con las cuales el exportador específico que trabaja.
- 3. Al autorizar recibir el Usuario y contraseña para acceder al sistema.
- 4. Registrar, buscar, modificar, eliminar permisos de salida.

#### 5. Soporte técnico del sistema

Email cuenta sistemas: sistemas@aretina.com

Teléfono de contacto: 0987230625

Nombre de Contacto: Bolívar Barragán

En las siguientes secciones de este manual se detallarán cada uno de los procesos mencionados en el literal 4.

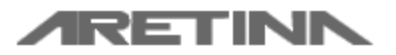

Manual de Usuario para la Agencia

#### 6. Autorización del Exportador

Para ingresar a la opción de autorización de un exportador se inicia desde la página de ingreso al sitio, ingrese el usuario y contraseña para esto el departamento de sistemas debe haber provisto de estos datos, a continuación se dirige al menú que se encuentra en la parte superior de la página mostrada en la opción "Operaciones" se abre un sub-menú y elige la opción "Autorización Registro Exportador".

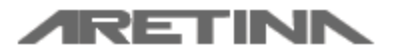

Manual de Usuario para la Agencia

Aretina S.A.

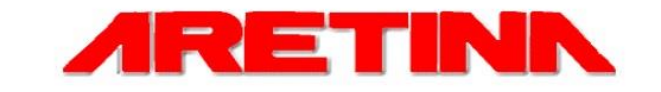

| INICIAR SESIÓN |   |
|----------------|---|
| USUARIO:       |   |
| CONTRASEÑA:    |   |
|                | - |

MANUAL DE USUARIO | DISEÑADO Y DESARROLLADO POR ARETINA S.A | COPYRIGHT © 2012 ARETINA

Fig. 1.- Página de inicio de sesión

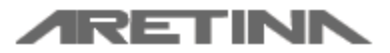

Manual de Usuario para la Agencia

Aretina S.A.

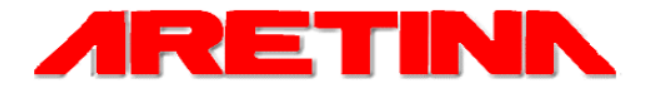

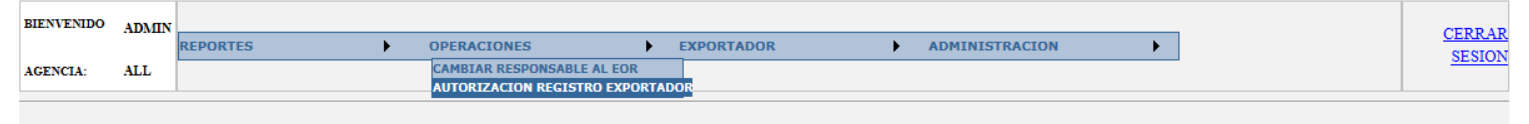

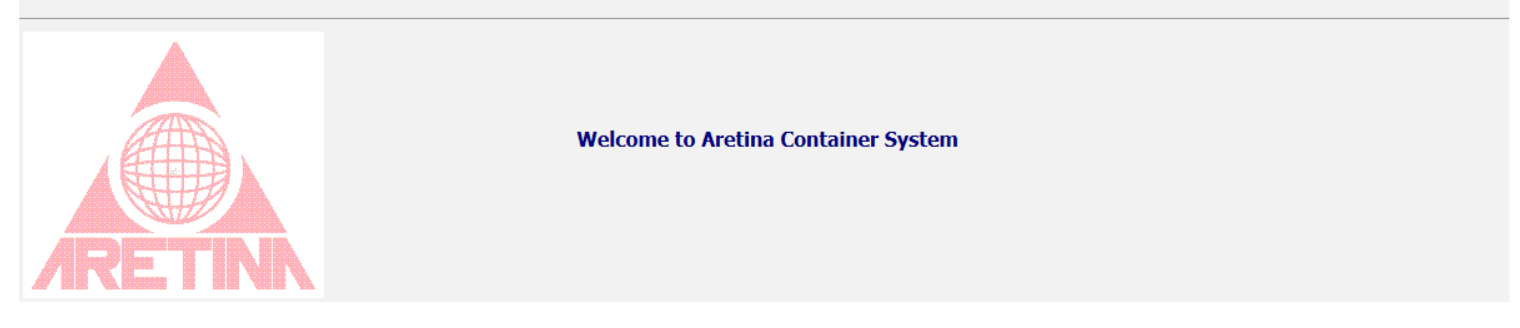

#### Fig. 2.- Menú Operaciones y acceso a la Autorización de Exportadores

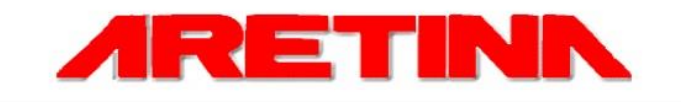

| USUARIO<br>AGENCL | AGENCIA<br>AGENCIA<br>MARITIN<br>GLOBAL | DBAL01<br>A<br>IA<br>S.A. | PORTES OPERACIONI                                 | S EXPORTADOR                                                       | ADM       | INISTRACION                      | CEI                          | RRAR SESION       |  |  |  |  |
|-------------------|-----------------------------------------|---------------------------|---------------------------------------------------|--------------------------------------------------------------------|-----------|----------------------------------|------------------------------|-------------------|--|--|--|--|
|                   | ACCESS AUTHORIZATION FOR EXPORTERS      |                           |                                                   |                                                                    |           |                                  |                              |                   |  |  |  |  |
| A                 | utorizar                                | RUC                       | Nombre                                            | Dirección                                                          | Teléfono  | E-mail                           | Contacto                     | Telf.<br>Contacto |  |  |  |  |
|                   | SI                                      | 099125772100              | 1 IND.PESQUERA SANTA PRISCILA                     | CALLE 52 NO. 17, BELLAVISTA                                        | 666666    | mrodriguez@aretina.com           | Marco                        | 999999            |  |  |  |  |
|                   | NO                                      | 099251335700              | 1 RECICLADORA DE PLASTICOS RECIPLASTICOS<br>S.A.  | xxx                                                                | 9999      | sistemas@aretina.com             | ххххх                        | 9999              |  |  |  |  |
|                   | NO                                      | 091422728500              | 1 ANTONIO IGNACIO ARTEAGA FERAUD                  | PARQUE EMP COLON ED 5 PISO 1 OF 109                                | 3901461   | dmunoz@dorcien.com               | DANIELA MUÑOZ                | 3901461           |  |  |  |  |
|                   | NO                                      | 099083955700              | 1 SOLVESA ECUADOR SA                              | AV CASUARINAS N100 Y KM 10.5 VIA A DAULE                           | 3704040   | importaciones@solvesacorp.com    | CINTHIA VILLACRESES          | 3704040           |  |  |  |  |
|                   | SI                                      | 099269109300              | 1 GLOBALCAMBIO S.A.                               | CHIMBORAZO 2108 Y FCO. DE MARCOS CC. PRIMAVERA<br>PISO 1 OFIC. 105 | 042403394 | glcomex@hotmail.com              | NURY COELLO Z.               | 042403394         |  |  |  |  |
|                   | SI                                      | 099269876400              | 1 MAXBAN S.A. COMPAÑIA IMPORTADORA<br>EXPORTADORA | Cdla. Los Vergeles Mz 226 S. 34                                    | 042710909 | glcomex@hotmail.com              | NURY COELLO ZMABRANO         | 042403394         |  |  |  |  |
|                   | NO                                      | 079009991500              | 1 CONFOCO S.A.                                    | PARROQUIA LA PEANA KM 13 VIA PASAJE MACHALA                        | 042566527 | pandrade@diana-food.com          | PRISCILLA ANDRADE<br>PAREDES | 042566527         |  |  |  |  |
| .#                | NO                                      | 099252869900              | 1 EMPACRECI S.A.                                  | LOTIZACION PREDIO SANTAY MZ A1 SOLAR 15                            | 042804401 | vzerna@empacreci.com.ec          | ALEJANDRO ZERNA              | 042804401         |  |  |  |  |
|                   | NO                                      | 099001141900              | 1 UNION DE BANANEROS ECUATORIANOS S.A.            | Av. Las Monjas No.10 y C.J. Arosemena                              | 2204850   | transporte.bananapuerto@dole.com | Katty Andino                 | 2204850           |  |  |  |  |

Fig. 3.- Página de Autorización de exportadores

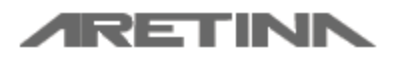

Manual de Usuario para la Agencia

Aretina S.A.

Finalmente accediendo a la página de Autorización de Exportadores, para autorizar hay que

hacer clic en el botón eque se encuentra a cada lado de los registros de los exportadores, puede autorizar o quitar la autorización a un exportador especifico, en el momento que da clic en el botón especificado anteriormente se cambiará el botón por las

dos opciones siguientes Actualizar Cancelar y se habilitará la columna de "Autorizar", con esto dando un visto sobre el control que se presenta en la columna "Autorizar" se aprueba la solicitud y quitándolo se quita la autorización, luego de que haya visteado o des-visteado se procede a dar clic en la palabra actualizar y se guardaran los datos y si es un exportador que aún no tiene un usuario se generará un usuario y se enviará al mail correspondiente del exportador los datos.